# Autoflow Safety Circuit Fault Finding

This tutorial will guide you through how to find a fault on a safety circuit on all revisions of the Autoflow machine.

Difficulty Very Hard

Duration 60 minute(s)

# Contents

Introduction Step 1 - Autoflow 2 A2001-A2004 Step 2 - Autoflow 2 A2005-A2016 Step 3 - Autoflow 2 A2017-A2022 Step 4 - Autoflow 2 A2023-A2025 (and A2031) Step 5 - Autoflow Mk4 A2026-A2030 Step 6 - Autoflow Mk4.1 A2032+ Comments

# Introduction

Link to technical documentation Monday.com board:

https://stugaltd.monday.com/boards/3338864598

# Step 1 - Autoflow 2 A2001-A2004

### Step 2 - Autoflow 2 A2005-A2016

#### Step 3 - Autoflow 2 A2017-A2022

#### Step 4 - Autoflow 2 A2023-A2025 (and A2031)

#### Step 5 - Autoflow Mk4 A2026-A2030

# Step 6 - Autoflow Mk4.1 A2032+

- Dual channel safety circuit controlled by an E0001613 Pilz PNOZs3 safety relay.
- Feedback circuit goes through 2x 24Vdc contactors.
- Picture reference 1 shows where the safety terminals are in the cabinet.
- Safety loop order from safety relay:
- 1. Cabinet Estop Button
- 2. Infeed Table Console Estop Button
- 3. Infeed Table Safety Gate Guardswitch
- 4. Infeed Table End Estop Button
- 5. Machining Centre Front Door Interlock Switch
- 6. Machining Centre Rear Door Interlock Switch
- 7. Sawing Centre Front Door Interlock Switch
- 8. Sawing Centre Rear Door Interlock Switch
- 9. Sawing Centre Outfeed Table Estop Button
- 10. Sawing Centre Outfeed Table Safety Gate Guardswitch

#### Notes:

To allow the door unlock signal to work, the safety circuit must be inactive (dumped).

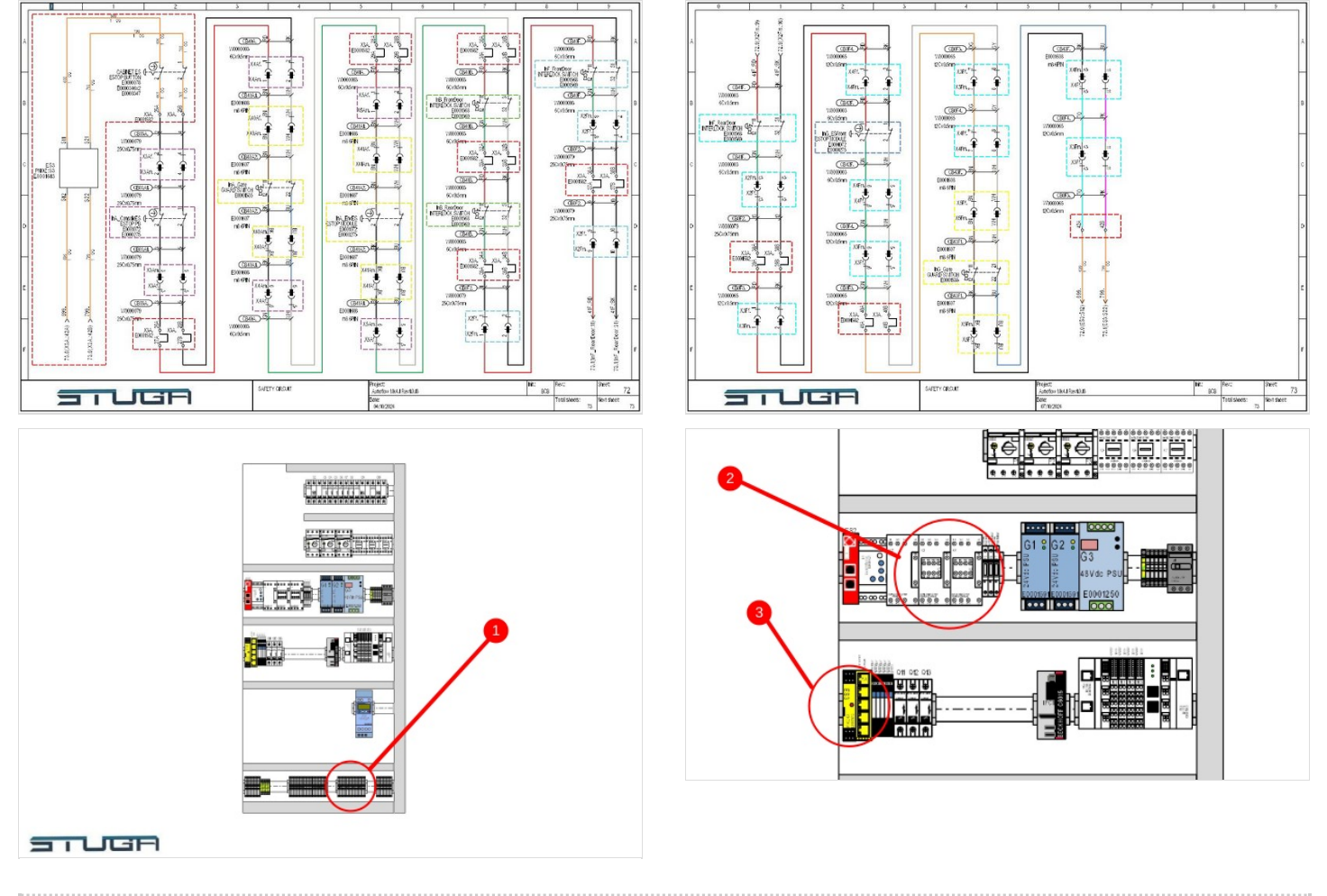